1. After signing into the system, the Dashboard module will display. Hover over the drop-down on the blue banner in the top left, then click OHC.

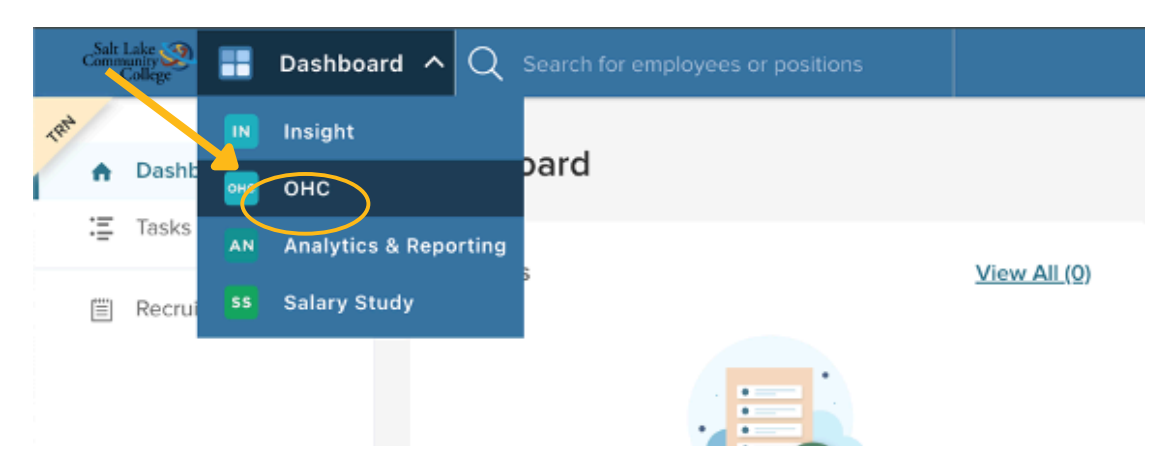

2. Click the name of the position/requisition you are trying to view.

|                                                        | You do not have any open tasks!                                |    |                      |                                           |   |                   |
|--------------------------------------------------------|----------------------------------------------------------------|----|----------------------|-------------------------------------------|---|-------------------|
| ly Candida                                             | tes                                                            |    |                      |                                           |   |                   |
|                                                        |                                                                |    |                      |                                           |   |                   |
| Req # 🗘                                                | Requisition Tit"<br>Deven Test 11                              | \$ | Candidates           | Div                                       | ÷ | Department/Office |
| Req # 💠                                                | Regulsition Tit <sup>*</sup><br>Devin Test 11<br>Devin Test 11 | ÷  | Candidates           | Div<br>Human Resources                    | ÷ | Department/Office |
| Req #         \$           202300128         202300079 | Requisition Tit<br>Devin Test 11<br>Devin's Test               | ÷  | Candidates<br>1<br>1 | Div<br>Human Resources<br>Human Resources | • | Department/Office |

3. From the Candidate List under the Candidate tab, select the checkbox next to one or more candidates. Then click **Actions** and choose **Move to Screening Criteria** (or the appropriate step).

Note: Screening Criteria must be approved by HR before use.

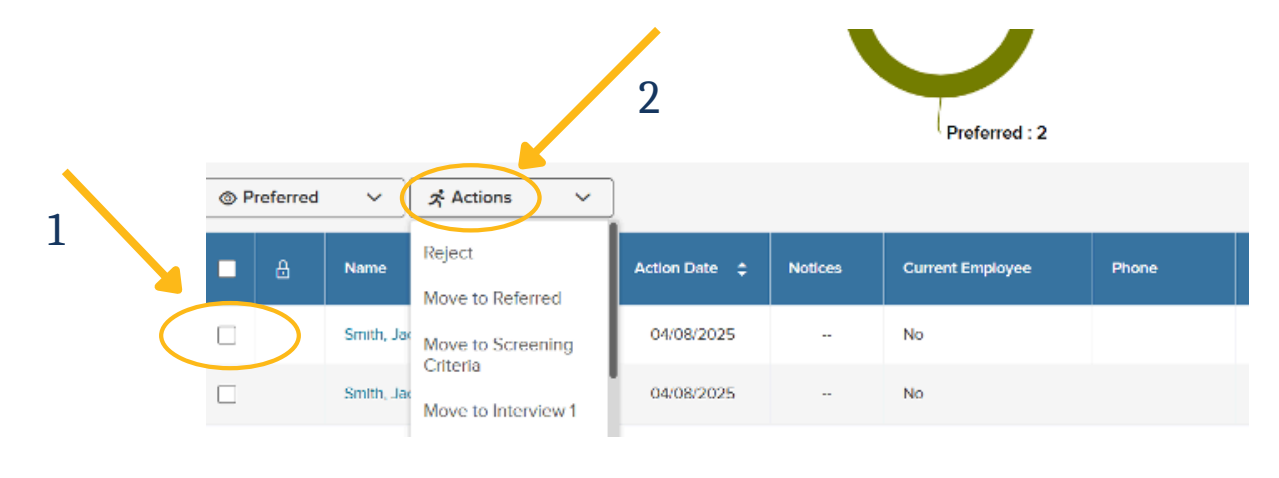

1

#### 4. The system will ask if you are sure you want to move candidates. Click OK.

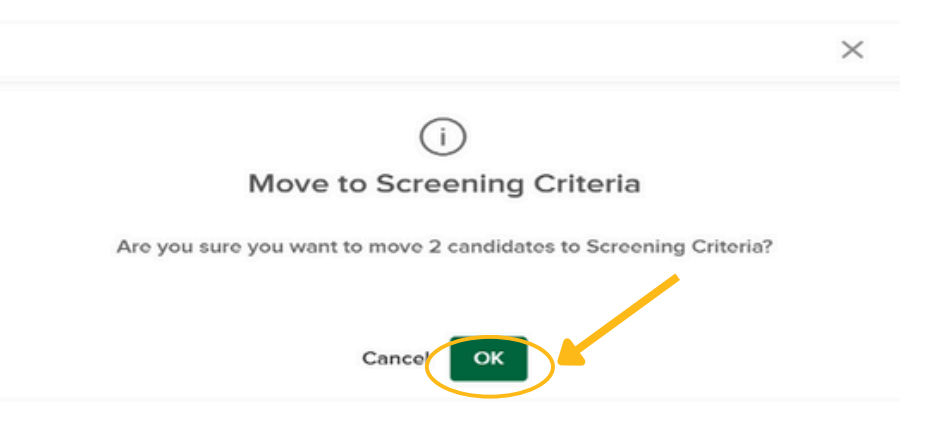

#### 5. To setup the screening criteria, select the Hire Workflow tab.

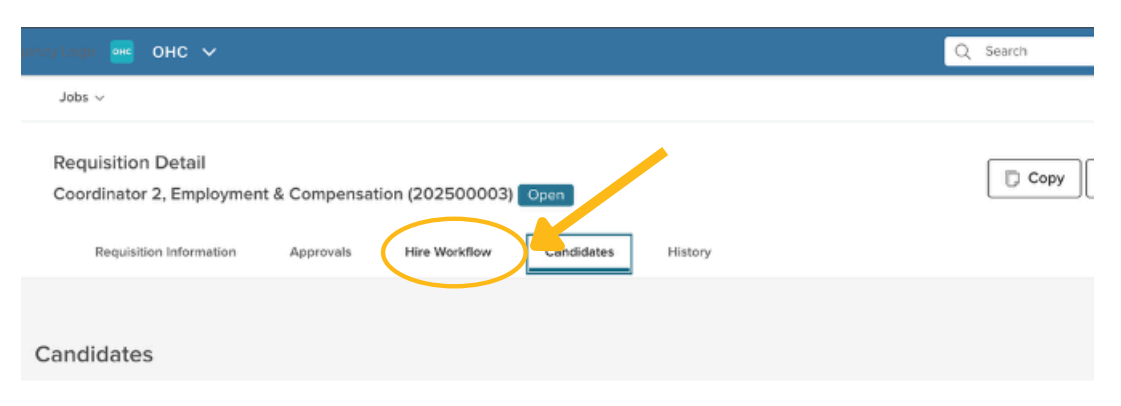

#### 6. Then click customize workflow.

| EOED Age | rey Logo 🚾 OHC 🗸                                                           | Q Search    | 🚺 🕺 Devin Robinson 🗸     |
|----------|----------------------------------------------------------------------------|-------------|--------------------------|
| ashboard | Jobs v                                                                     |             | +                        |
|          | Requisition Detail<br>Coordinator 2, Employment & Compensation (202500003) |             | Copy 🛞 Cancel Req 🖉 Edit |
|          | Requisition Information Approvals Hire Workflow Candidates History         |             |                          |
| Hir      | e Workflow                                                                 |             | P Customize Workflow     |
| 0        | Referred                                                                   | 4<br>Active | 4<br>Total               |
| 2        | Screening Criteria                                                         |             | O<br>Total               |

7. After select the "pencil" icon to the right of the Screening Criteria to begin editing that step.

| Customize | Hire Workflow      | Close |
|-----------|--------------------|-------|
| 0         | Referred           |       |
| 2         | Screening Criteria |       |

8. Next add the committee members as "Raters," optionally add a due date, adjust the evaluation scale, or change the pass points.

|   | 1. STEP DETAILS 🗸                                |                |
|---|--------------------------------------------------|----------------|
| 1 | Step Details                                     |                |
|   | * required fields are marked with asterisk       |                |
|   | * Name                                           | Evaluate Using |
|   | Screening Criteria                               | O Pass/Fail    |
|   |                                                  | Star Rating    |
|   | Display Status to Candidate As                   | O Percentage   |
|   |                                                  |                |
|   |                                                  | Scale          |
|   | Bators                                           | 5 Stars        |
|   |                                                  | O 10 Stars     |
| 1 | Leven readersion of start typing to find a rater | Pass Point     |

9. Scroll to the bottom of the page and toggle ON Rating Criteria. Click "Add rating criteria" to include more, then click Save & Close.

| RNEOEO Agency Logo 💿                                                            | Review          |                                                                          |               | Cancel | Save & Close |
|---------------------------------------------------------------------------------|-----------------|--------------------------------------------------------------------------|---------------|--------|--------------|
| Deshboard Jobs -                                                                | 1. STEP DE      | TAILS V                                                                  |               |        |              |
| Requisiti<br>Coordina                                                           |                 | 1                                                                        |               |        |              |
| Regu                                                                            | Comment         |                                                                          |               |        |              |
|                                                                                 |                 |                                                                          |               |        |              |
| Hire Workflo.                                                                   |                 |                                                                          |               |        |              |
|                                                                                 |                 |                                                                          |               |        |              |
| Referre                                                                         |                 |                                                                          |               |        |              |
| 1 Referre                                                                       | Rating Criteria | 0 0FF 💽 ON                                                               |               |        |              |
| 1 Referre<br>2 Screeni                                                          | Rating Criteria | 077 🕐 ON                                                                 | v             |        |              |
| <ul><li>Referre</li><li>Screeni</li></ul>                                       | Rating Criteria | • OFF ON                                                                 | X             |        |              |
| <ol> <li>Referre</li> <li>Screeni</li> <li>Intervie</li> </ol>                  | Rating Criteria | <ul> <li>OFF ON</li> <li>* Rating Citleria Name</li> <li>Test</li> </ul> | X<br>Required |        |              |
| Referre     Screeni     Intervie                                                | Rating Criteria | * Rating Criteria Name<br>Test<br>Description                            | X<br>Required |        |              |
| <ul> <li>Referre</li> <li>Screeni</li> <li>Intervie</li> <li>Offered</li> </ul> | Rating Criteria | * Rating Citeria Name  * Bating Citeria Name  Test  Description  Testing | X             |        |              |

10. To rate a candidate after Screening Criteria, go to the Candidate tab. Open the Screening Criteria List, then click the candidate's name to begin rating.

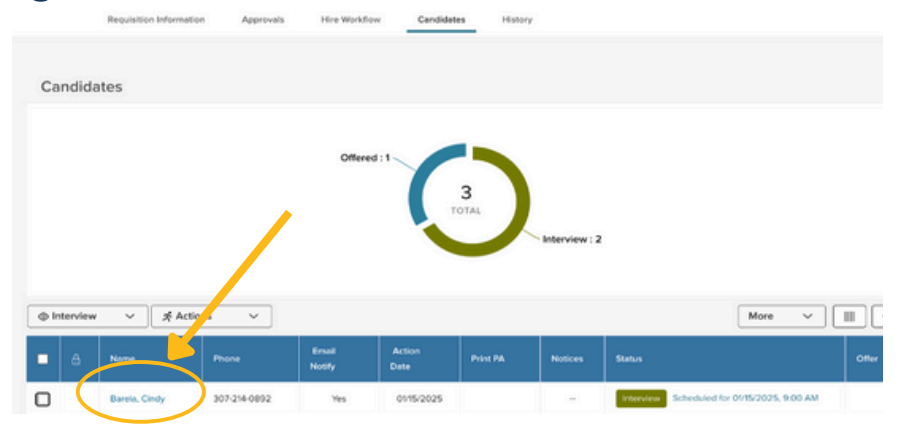

11. This opens the candidate's application. Select Actions and choose Rate.

| В  | arela,    | Cindy                                             |                    | $\rightarrow$ Next Actions $\checkmark$ | 6       |
|----|-----------|---------------------------------------------------|--------------------|-----------------------------------------|---------|
| Pe | erson ID: | 5410362 Interview Questions Notices History Notes |                    | Reject<br>Move to Referred              |         |
| >  | 2         | General Information                               |                    | Move to Exam<br>Move to Offered         |         |
| 2  |           | Contact Information                               |                    | Move to Hire                            |         |
|    |           | 123 Redhot Street     Layton, UT 84040     US     | Cindy.Barela@slcc. | Send Notices<br>Schedulernterview       | irimary |
| Ø  |           |                                                   |                    | Rate                                    |         |
| 0  |           | Personal Information                              |                    |                                         |         |

12. Click the pencil icon to the right of your name to enter your ratings.

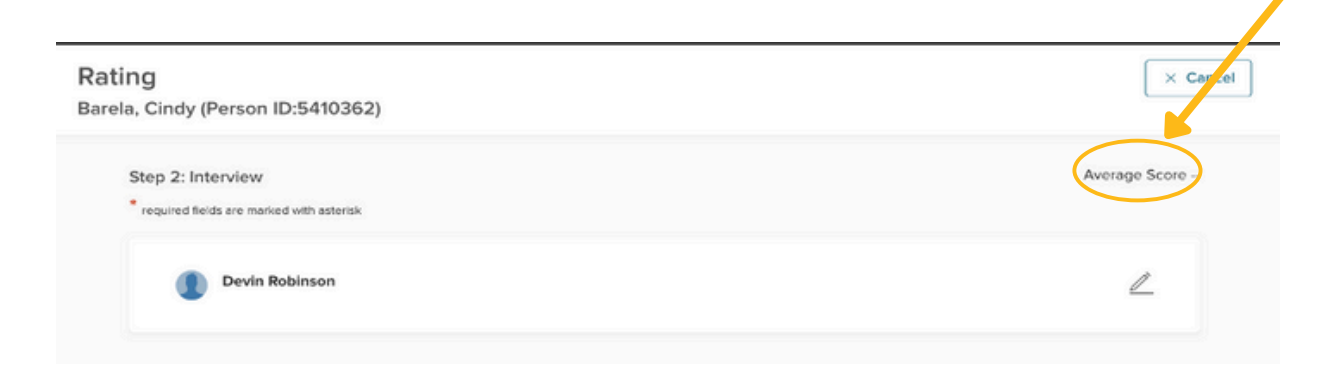

13. Enter your comments and star ratings. Click Save.

| ating                                    |                 | × Cancel                      |
|------------------------------------------|-----------------|-------------------------------|
| arela, Cindy (Person ID:5410362)         |                 |                               |
| Step 2: Interview                        |                 | Average Score 🚖 🚖 👘 3.50 Pass |
| resperted menos and management assertant | Data Community  |                               |
| Devin Robinson<br>Score: * ⊘ ★★★1 → 3.50 | Write a comment |                               |
| Four Stars                               |                 | Carcel Save                   |

14. In the Candidate tab, check the box next to one or more candidates. Click Actions, then select Move to Interview (or the appropriate step).

| V lected. | <b>☆</b> Actions ∨ |       |                 |                |          |         |
|-----------|--------------------|-------|-----------------|----------------|----------|---------|
| Name      | Move to Interview  |       | Email<br>Notify | Action<br>Date | Print PA | Notices |
| Barela,   | Move to Offered    | -0892 | Yes             | 01/15/2025     |          |         |
| M, Elsa   | Move to Hire       | 1     | Yes             | 01/15/2025     |          |         |

#### 15. The system will ask if you are sure you want to move candidates. Click OK.

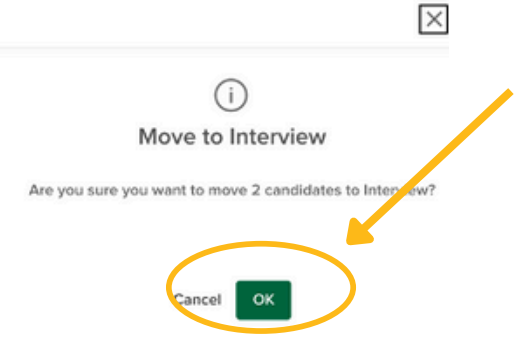

16. To setup the Interview Questions, select the Hire Workflow tab.

| Dashboard | J005 V                                                   |                                  | + 0                       |
|-----------|----------------------------------------------------------|----------------------------------|---------------------------|
|           | Requisition Detail<br>Coordinator 2, Employment & Compen | sation (Decomonal Open           | Copy 🕞 Print 💿 Cancel Req |
|           | Requisition Information Apprivate                        | Hire Workflow Candidates History |                           |

17. Then click customize workflow.

| RECOED Agency Logo 🧧 OHC 🗸                                                      | Q Search Devin Robinson ~ |
|---------------------------------------------------------------------------------|---------------------------|
| Dashboard Jobs ~                                                                | + 0 0                     |
| Requisition Detail<br>Coordinator 2, Employment & Compensation (202500003) Open | Copy Cancel Req           |
| Requisition Information Approvals Hire Workflow Candidates History              |                           |
| Hire Workflow                                                                   | Customize Workflow        |
| 1 Referred                                                                      | 4 4<br>Active Total       |

18. After select the "pencil" icon to the right of the Interview to begin editing that step.

| Customize H | lire Workflow      |   |          |           |   | Clos | • |
|-------------|--------------------|---|----------|-----------|---|------|---|
| 0           | Referred           |   |          |           |   | _    |   |
| 2           | Screening Criteria |   |          | $\langle$ | ۷ | A 8  | ) |
| 3           | Interview          |   |          |           | ۷ | Û :: |   |
|             |                    | A | Add Step |           |   |      |   |

19. Next add the committee members as "Raters", and optional add a due date, adjust the evaluation scale, or change the pass points.

| erview                                                       |                | Cancel | Save & Close | Save & Continu |
|--------------------------------------------------------------|----------------|--------|--------------|----------------|
| 1. STEP DETAILS V 2. SCHEDULING V                            |                |        |              |                |
| Step Details                                                 |                |        |              |                |
| <ul> <li>required fields are marked with asterisk</li> </ul> |                |        |              |                |
| * Name                                                       | Evaluate Using |        |              |                |
| Interview                                                    | O Pess/Fail    |        |              |                |
|                                                              | Star Rating    |        |              |                |
| Display Status to Candidate As                               | O Percentage   |        |              |                |
|                                                              |                |        |              |                |
|                                                              | Scale          |        |              |                |
| Raters                                                       | 5 Stars        |        |              |                |
| Start twoing to find a rater                                 | O 10 Stars     |        |              |                |
|                                                              | Darse Dalast   |        |              |                |

20. Then at the bottom of the page toggle ON the Rating Criteria. This allows the hiring manager to add rating criteria and to add additional click the "Add rating criteria" button, then click "Save & Close."

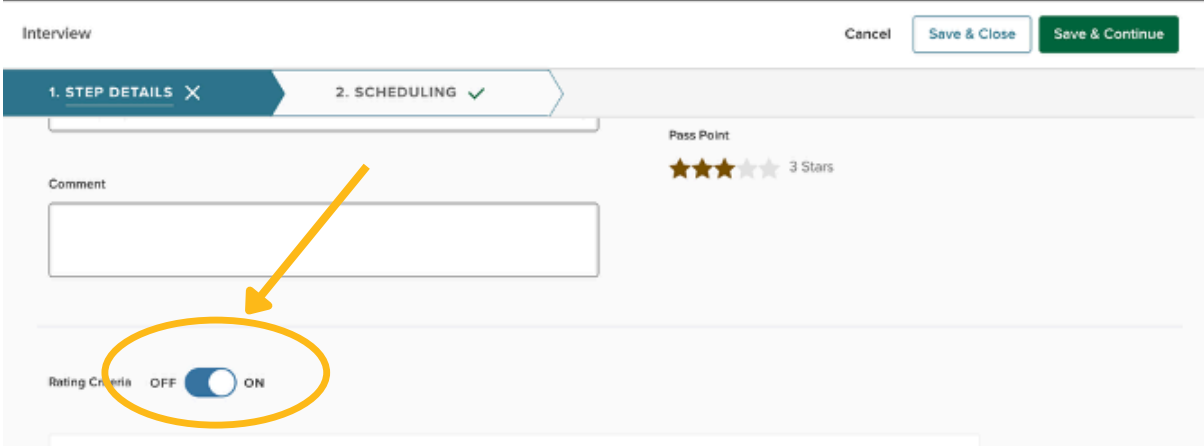

21. Next you can schedule an interview with the candidates through NeoEd, by clicking "unscheduled" in the status column, under the candidate section.

| @ In | ⊕ Interview ~ |               |              |                 |                |          |         |                       |       |  |
|------|---------------|---------------|--------------|-----------------|----------------|----------|---------|-----------------------|-------|--|
| •    | ۵             | Name          | Phone        | Email<br>Notify | Action<br>Date | Print PA | Notices | Star                  | Offer |  |
|      |               | Barela, Cindy | 307-214-0892 | Yes             | 01/15/2025     |          | -       | Interview Unscheduled |       |  |
|      |               | M, Elsa       |              | Yes             | 01/15/2025     |          | -       | Interview Unscheduled |       |  |

22. On the Interview Details page, enter the date, time, location, and names of the Search Committee members in the Interviewer field. Click Save when you are finished.

|         |                            | ,        |          |          |                       |                     |   |
|---------|----------------------------|----------|----------|----------|-----------------------|---------------------|---|
|         |                            |          |          |          |                       |                     |   |
| Interv  | view Details               |          |          |          |                       |                     |   |
| • requi | red fields are marked with | asterisk |          |          |                       |                     |   |
|         | Inter for Data             |          |          |          | 1                     |                     |   |
|         | Interview Date             |          |          | _        | Location              |                     |   |
|         | 01/15/2025                 |          |          |          | elect a location      | 0                   |   |
| S       | tart time                  |          | End Time |          | Interviewer           |                     |   |
| ſ       | 09:00 AM                   | √ to     | 10:00 AM | ~        | Search interviewer(s) | Q                   |   |
|         |                            |          |          |          |                       |                     | 5 |
| N       | Iountain Time (US 8        | Canada)  |          |          |                       |                     |   |
|         |                            |          |          |          |                       |                     |   |
|         |                            |          |          |          |                       |                     |   |
|         |                            |          |          | < Januai | ry 15, 2025 >         | Today Month Week Da | У |
|         |                            |          |          |          |                       |                     |   |

23. To rate a candidate after an interview, go to the Candidate tab, find them via the Interview List or the donut chart's Interview section, and select their name.

| @ Interv | © Interview ∨ ★ Actions ✓ More ∨ IIII Q |              |                 |                |          |         |                                              |       |  |  |
|----------|-----------------------------------------|--------------|-----------------|----------------|----------|---------|----------------------------------------------|-------|--|--|
| • 8      | Name                                    | Phone        | Email<br>Notify | Action<br>Date | Print PA | Notices | Status                                       | Offer |  |  |
|          | Barela, Cindy                           | 307-214-0892 | Yes             | 01/15/2025     |          |         | Interview Scheduled for 01/15/2025, 9:00 AM  |       |  |  |
|          | M, Elsa                                 |              | Yes             | 01/15/2025     |          |         | Interview Scheduled for 01/15/2025, 10:55 AM |       |  |  |

#### 24. This opens the candidate's application. Select Actions and choose Rate.

| Bal | son ID: 5410362 Intentiew            |               | → Next Actio        | Cancel |
|-----|--------------------------------------|---------------|---------------------|--------|
|     |                                      |               | Reject              |        |
| App | Oplication Questions Notices History | Notes         | Move to Referred    |        |
|     |                                      |               | Move to Exam        |        |
|     | General Information                  |               | Move to Offered     |        |
|     | Contact Information                  |               | Move to Hire        |        |
|     | 123 Redhot Street                    | Cindy.Barelas | isicc. Send Notices | rimary |
|     | Layton, UT 84040                     |               | Schedule Inter      |        |
|     | vo                                   |               | Pate                |        |
|     |                                      |               | Rate                |        |

#### 25. Click the pencil icon to the right of your name to enter your ratings.

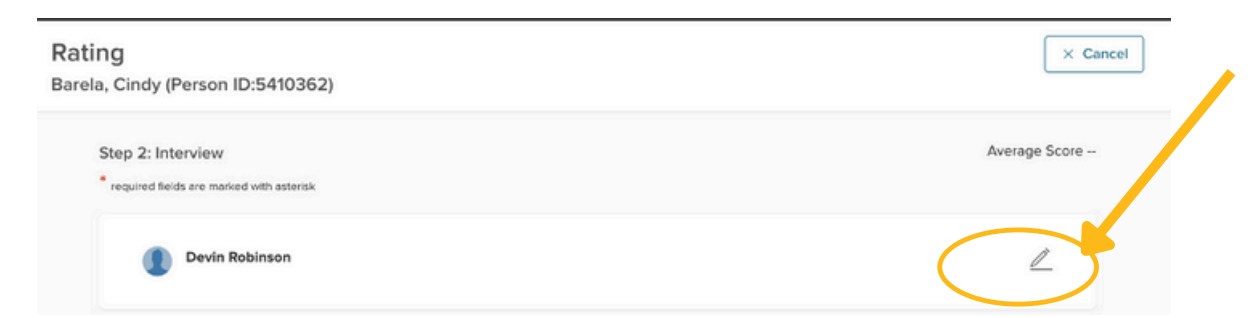

#### 26. Enter your comments and star ratings. Click Save.

| Rating                                                       |                | × Cancel                         |
|--------------------------------------------------------------|----------------|----------------------------------|
| Barela, Cindy (Person ID:5410362)                            |                |                                  |
| Step 2: Interview * required fields are marked with asterisk |                | Average Score ★ ★ 🛨 👷 3.50 Paiss |
| Devin Robinson<br>Score: * ⊘ ★★★1 (m) 3.50                   | Rater Comments |                                  |
| Score: C R R 3.50                                            |                | Cancel Save                      |

8

27. To make an offer, go to the Candidate tab, check the box next to the candidate, click Actions, and select Move to Offered

| ecord(s) are | e selected. | Reject                       |                 |                |          |         | Select All 3 records                        |
|--------------|-------------|------------------------------|-----------------|----------------|----------|---------|---------------------------------------------|
|              | Name        | Move to Referred             | Email<br>Notify | Action<br>Date | Print PA | Notices | Status                                      |
|              | Barela, C   | Move to Offered              | Yes             | 0115/2025      |          | -       | Interview Scheduled for 01/15/2025, 9:00 A  |
|              | M, Elsa     | Move to Hare<br>Send Notices | Yes             | 0115/2025      |          | -       | Interview Scheduled for 01/15/2025, 10:55 / |
|              | Turville, P | Print Apps                   | Yes             | 0114/2025      |          |         | Offered Offer Approved: Send e-Offer        |

28. Complete the Offer Approval Form, filling all required (\*) fields, then click Save & Continue to Next Step.

| ffer Approval Form<br>rela, Cindy (Person ID : 5410362) |              |           | Cancel         | Save & Close | Save & Continue to Next Step |  |
|---------------------------------------------------------|--------------|-----------|----------------|--------------|------------------------------|--|
| 1. OFFER INFORMATION                                    | 2. APPROVALS | $\rangle$ | 3. ATTACHMENTS |              |                              |  |
| Offer Details                                           |              |           |                |              |                              |  |
| Fields are required.     Offer Date                     |              |           |                |              |                              |  |
| 01/15/2025                                              |              |           |                |              |                              |  |
| Offer Amount                                            |              |           | Frequency      |              |                              |  |
|                                                         |              | 1         | ( Americanity  |              |                              |  |

29. On the Approvals tab, confirm or update the Approval Group(s) based on the requisition's department, adjust the workflow as needed, then click Save & Continue to Next Step:

- Drag (::) to reorder steps
- Click the  $\overline{\mathbb{W}}$  to remove a step
- Click the 🔨 to edit group, names, or deadlines
- Click + Add Approval Group to add a step
- Click Previous to go back
- Click Save & Close to save and finish later

| c.                                                                                |                                         |                                                              |                                                                              |
|-----------------------------------------------------------------------------------|-----------------------------------------|--------------------------------------------------------------|------------------------------------------------------------------------------|
|                                                                                   |                                         | •                                                            |                                                                              |
| flow below has been automatically applied to override the workflow for this offer | o this offer based on the Depar         | rtment/Division.                                             |                                                                              |
| APPROVAL Approvers<br>Cynthia Barela, + 1                                         | Status Due<br>③ Pending_                | Date Comments                                                | 21                                                                           |
| RA                                                                                | PPROVAL Approvers<br>Cynthia Barela, +1 | PPROVAL Approvers Status Due<br>Cynthia Barela, +1 ③ Pending | PPROVAL Approvers Status Due Date Comments<br>Cynthia Barela, + 1 ③ Pending_ |

30. On the Attachments tab, you can optionally upload documents by clicking the blue "click here to upload" link or dragging files into that area. Then click the green Save & Submit button at the top right.

| ptx, rtf, txt |
|---------------|
| 1.80          |

31. After the Offer Approval Form has been approved you can send an e-Offer Letter to the candidate by clicking "offer approved: send e-offer" in the status column, under the candidate section.

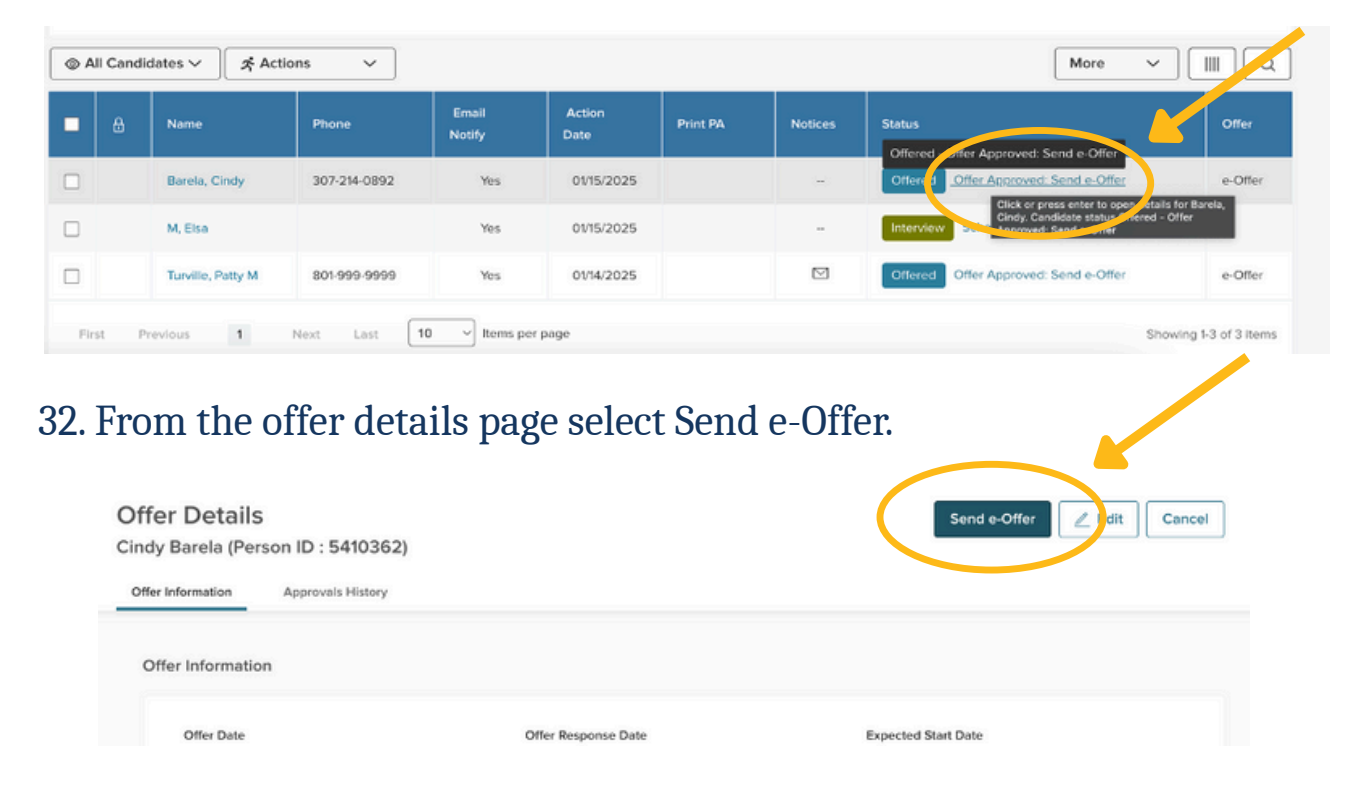

33. Next fill out the required fields on the Send e-offer page, fields marked with an asterisk (\*) are required. After you fill in the appropriate information, click Next.

| end e-Offer             |                                                    |                 |                                       |              |             | <b>_</b> |
|-------------------------|----------------------------------------------------|-----------------|---------------------------------------|--------------|-------------|----------|
| UISITION POSITION       | CANDIDATE                                          |                 |                                       |              | Cancel Next |          |
| vin Test 11 (202300128) | Barela, Cindy                                      |                 |                                       |              |             |          |
| 1. OFFER DETAIL         |                                                    | 2. OFFER LETTER | 3. EMAIL NOTICE                       | >            |             |          |
|                         |                                                    |                 |                                       | /            |             |          |
|                         |                                                    |                 |                                       | /            |             |          |
|                         |                                                    |                 |                                       | /            |             |          |
|                         | Offer Detail                                       |                 | /                                     | /            |             |          |
|                         | Offer Detail                                       |                 | * Due Date                            | /            |             |          |
|                         | Offer Detail  Offer Date  Ovi5/2025                | 8               | * Due Date<br>01/20/2025              |              |             |          |
|                         | Offer Detail  * Offer Date  0/15/2025              | 50              | * Due Date<br>01/20/2025              |              |             |          |
|                         | Offer Detail  Offer Date  Offer Date  Offer Amount | 50              | * Due Date<br>01/20/2025<br>Frequency | Bonus Amount |             |          |

#### 34. Then you will be prompted to select the appropriate offer letter template.

| сала салара 🖂 онс 🗸                                                                       | Q. Seecon                                                                                                    | 🚺 🛛 Devin Robinson 🗸 |
|-------------------------------------------------------------------------------------------|----------------------------------------------------------------------------------------------------|----------------------|
| Send e-Offer<br>REQUISITION POSITION CANDIDATE<br>Devin Test 11 (202300128) Barela, Cindy |                                                                                                    | Cancel Previous Ne   |
| 1. OFFER DETAIL                                                                           | 2. OFFER LETTER 3. EMAIL NOTICE                                                                                                    |                      |
| * required field are marked with asterisk<br>Select Offer Letter Template*                | Template Sample Candidate                                                                                                    | Cverrid              |
|                                                                                           | <applcant_firstname> <applcant_lastname></applcant_lastname></applcant_firstname>                                                                                                    | Attachments          |
|                                                                                           | <agency_logo> <referredoffered_expectedstartdate> <referredoffered_offerdate> <referredoffered_status></referredoffered_status></referredoffered_offerdate></referredoffered_expectedstartdate></agency_logo> |                      |

#### 35. Next select the appropriate email notice template.

| Callege 🐱 🔤 OHC 🗸                                                                        |                                                                                                    |                 | Q Sea        | arch   | Devir    | n Robinson 🗸 |
|------------------------------------------------------------------------------------------|----------------------------------------------------------------------------------------------------|-----------------|--------------|--------|----------|--------------|
| Send e-Offer<br>REQUISITION POSITION CANDIDATE<br>Devin Test 11 (202300128) Barela, Cinc | ty                                                                                                    |                 |              | Cancel | Previous | Send e-offer |
| 1. OFFER DETAIL                                                                          | 2. OFFER LETTER                                                                                                    | 3. EMAIL NOTICE |              |        |          |              |
| required fields are marked with asterisk Select Email Notice Template                    |                                                                                                    |                 | Preview Mode |        |          |              |
| Search Q                                                                                 | <today></today>                                                                                                    |                 |              |        |          |              |
| Generic Rejection Letter Invite to Self-Schedule for Interview                           | <a>Applicant_FirstName&gt; <appli< a=""></appli<></a>                                                                            | cant_LastName>  |              |        |          |              |
| Oral Interview Confirmation Notice                                                       | <applicant_address1> <applic< td=""><td>ant_Address2&gt;</td><td></td><td></td><td></td><td></td></applic<></applicant_address1> | ant_Address2>   |              |        |          |              |
|                                                                                          | charling the charling                                                                                                    |                 |              |        |          |              |

36. After the candidate has accepted the position, Click the Candidate tab. Then select the name of the candidate you want to Hire.

| • | ₿ | Name              | Phone        | Email<br>Notify | Action<br>Date | Print PA | Notices | Status                                       | Offer   |
|---|---|-------------------|--------------|-----------------|----------------|----------|---------|----------------------------------------------|---------|
|   |   | Barela.Cindy      | 307-214-0892 | Yes             | 01/15/2025     |          |         | Offered Answer Pending                       | e-Offer |
|   |   | M, Elsa           |              | Yes             | 01/15/2025     |          | -       | Interview Scheduled for 01/15/2025, 10:55 AM |         |
|   |   | Turville, Patty M | 801-999-9999 | Yes             | 01/14/2025     |          |         | Offered Offer Approved: Send e-Offer         | e-Offer |

37. This opens the candidate's application. Select Actions and choose Move to Hire.

| Ba  | rela,     | Cindy                 |         |         |       |                    | -            | → Next | オ Actions 〜 | 🖨 Print | Cancel |
|-----|-----------|-----------------------|---------|---------|-------|--------------------|--------------|--------|-------------|---------|--------|
| Per | son ID:   | 5410362 Offered       | 1       |         |       |                    | Reject       |        |             |         |        |
| Ap  | plication | Questions             | Notices | History | Notes |                    | Move to Ref  | ferred |             |         |        |
|     | 0         |                       |         |         |       |                    | Move to Inte | erview |             |         |        |
| >   | Š         | General Information   |         |         |       |                    | Move to Exa  | am     |             |         |        |
| 0   |           | Contact Information   |         |         |       | (                  | Move to Hin  | e      |             |         |        |
|     |           | 123 Redhot Stree      | ət      |         |       | Cindy.Barela@slcc. | Send Notice  | es     |             | rimary  |        |
|     |           | Layton, UT 8404<br>US | 0       |         |       |                    |              |        |             |         |        |
| 4   |           |                       |         |         |       |                    |              |        |             |         |        |

38. Next on the Hire Form fill out the required fields in the Hire Information Section, then click save & continue to next step.

| 1. HIRE INFORMATION                                                                                             | 2. APPROVALS  | $\rightarrow$ | 3. ATTACHMENTS      | $\rightarrow$ |  |
|----------------------------------------------------------------------------------------------------|---------------|---------------|---------------------|---------------|--|
|                                                                                                    |               |               |                     |               |  |
| 100 to 100 to 100 to 100 to 100 to 100 to 100 to 100 to 100 to 100 to 100 to 100 to 100 to 100 to 100 to 100 to |               |               |                     |               |  |
| Hire Information                                                                                                |               |               |                     |               |  |
| <ul> <li>Hire Information</li> <li>required fields are marked</li> </ul>                                        | vith asterisk |               |                     |               |  |
| Hire Information  • required fields are marked  • Offer Date                                                    | with automisk | • •           | Date Offer Accepted |               |  |

39. On the Approvals tab, select the correct Approval Group(s). These are based on the department linked to the requisition.

If correct, click the green "Save & Continue to Next Step" button.

You can edit the workflow as needed:

- Drag (::) to reorder steps
- Click the W to remove a step
- Click the 
   to edit group, names, or deadlines
- Click + Add Approval Group to add a step
- Click Previous to go back
- Click Save & Close to save and finish later

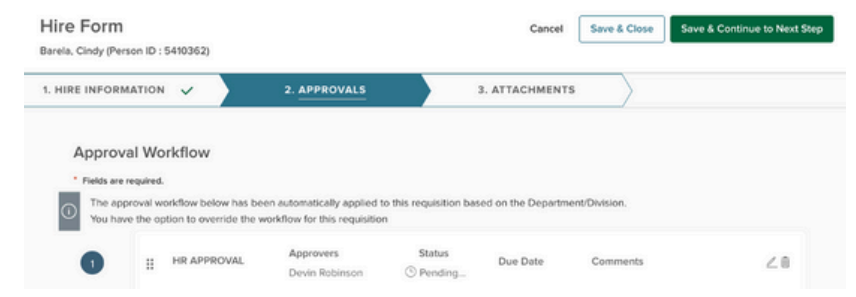

40. On the Attachments tab, optionally upload documents by clicking the blue "click here to upload" link or dragging files into the upload area. Then click the green "Save & Submit" button at the top right.

| IITE FOITH<br>Irela, Cindy (Person ID : 5410362 | )    |                        |                                                                                | Cancel | Save & Close Save & Submit |
|-------------------------------------------------|------|------------------------|--------------------------------------------------------------------------------|--------|----------------------------|
| HIRE INFORMATION 🗸                              | 2.   | APPROVALS 🗸            | 3. ATTACHMENTS                                                                 |        |                            |
| Add Attachments                                 |      |                        |                                                                                |        |                            |
|                                                 |      | (.                     |                                                                                |        |                            |
|                                                 |      | (                      |                                                                                |        |                            |
|                                                 |      |                        |                                                                                |        |                            |
|                                                 |      | Drag and drop file her | e, or <u>click here to upload</u>                                              |        |                            |
|                                                 | Supp | Drag and drop file her | a, or <u>click here to upload</u><br>. jpe, jpeg, jpg, pdf, png, ppt, pptx, rt | f, ba  |                            |

# 41. Awaiting Authorization: HR approves Hire and sent them to Onboarding.

| snooard | Jobs V                                |                                                             |                                 |                               |                                            |                          |               |                                                                                                    |        | + 0                                                 |
|---------|---------------------------------------|-------------------------------------------------------------|---------------------------------|-------------------------------|--------------------------------------------|--------------------------|---------------|----------------------------------------------------------------------------------------------------|--------|-----------------------------------------------------|
|         | Requ                                  | isition Informati                                           | ion Approvals                   | Hire Workfl                   | ow Candidat                                | tes History              | 6             |                                                                                                    |        |                                                     |
| Ca      | indidates                             |                                                             |                                 |                               |                                            |                          |               |                                                                                                    |        |                                                     |
|         |                                       |                                                             |                                 |                               |                                            |                          |               |                                                                                                    |        |                                                     |
|         |                                       |                                                             |                                 | Hire                          | rd:1                                       |                          | Interview : 1 |                                                                                                    |        |                                                     |
|         |                                       |                                                             |                                 |                               |                                            |                          |               |                                                                                                    |        |                                                     |
|         |                                       |                                                             |                                 |                               |                                            | 3                        |               |                                                                                                    |        |                                                     |
|         |                                       |                                                             |                                 |                               |                                            | 3<br>TOTAL               |               |                                                                                                    |        |                                                     |
|         |                                       |                                                             |                                 |                               |                                            | 3<br>TOTAL               |               |                                                                                                    |        |                                                     |
|         |                                       |                                                             |                                 |                               |                                            | 3<br>TOTAL<br>Offered :1 |               |                                                                                                    |        |                                                     |
| © Al    | JI Candidates                         | × Acti                                                      | ions V                          |                               |                                            | 3<br>OTAL<br>Offered : 1 |               |                                                                                                    | More   | · III Q                                             |
| © Al    | Il Candidates                         | ∽¢ Acti                                                     | ions V<br>Phone                 | Email<br>Notity               | Action<br>Date                             | 3<br>OTAL<br>Offered : 1 | Notices       | Status                                                                                              | More ~ | r III Q<br>Offer                                    |
| © Al    | Il Candidates                         | <ul> <li>ب Action</li> <li>he</li> <li>ha, Cindy</li> </ul> | Ions V<br>Phone<br>307-214-0892 | Email<br>Notity<br>Yes        | Action<br>Date<br>01/15/2025               | Offered : 1              | Notices       | Status<br>Hired - Avealing Author<br>Hired - <mark>Avealing Author</mark>                           | More ~ | <ul> <li>Offer</li> <li>Offer</li> </ul>            |
| • AI    | di Candidates<br>Anna<br>Barr<br>M. E | ✓ يې Acti<br>۲۹<br>۱۹, Cindy                                | Phone<br>307-214-0892           | Email<br>Notify<br>Yes<br>Yes | Action<br>Date<br>01/15/2025<br>01/15/2025 | 3<br>Offered : 1         | Notices       | Status<br>Hired - Aveniing Author<br>Hired - Anoning Author<br>Hired - Click e<br>Riderview S Click | More ~ | r III Q<br>Offer<br>o-Offer<br>for Barelo,<br>ating |